# ひろぎん ビジネス Web サービス ログイン方法について (電子証明書方式)

ビジネス Web サービスのご利用にあたって、電子証明書方式の場合は、ログイン時に電子証明書(以下、証明書)が必要となります。証明書は発行後、有効期間1年ですので、以下のお客さまは証明書の失効・再発行が必要となります。

証明書の失効・再発行が 必要なお客さま ・証明書発行、更新から1年以上経過している方 ・前回のご利用からパソコンが変わられている方

以下の証明書の確認方法により、ご利用パソコンに有効期限内の証明書が保存されているかご確認いただけます。有効期限内の証明書がない場合は失効・再発行の上、ご利用をお願いします。

なお、ID・パスワード方式のお客さまで、ログイン ID やパスワード等がご不明な場合は、書面によるお手続きとなりますのでお届出印をお持ちの上、窓口にてお申し出ください。

## ビジネス Web サービス 証明書の確認方法

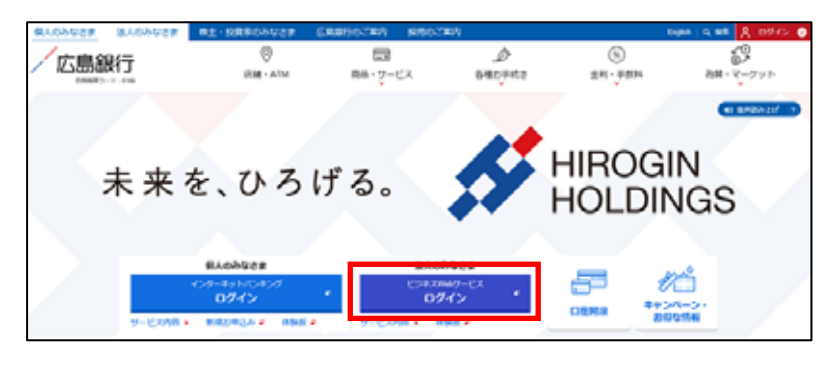

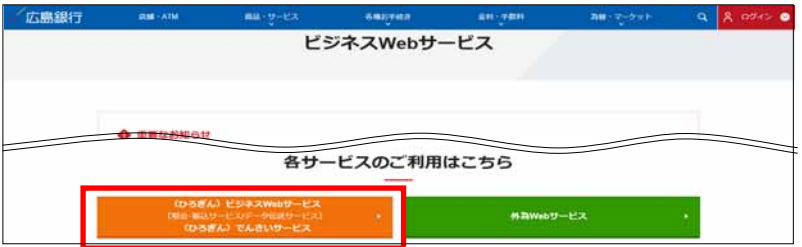

ビジネスWebサービス ログイン

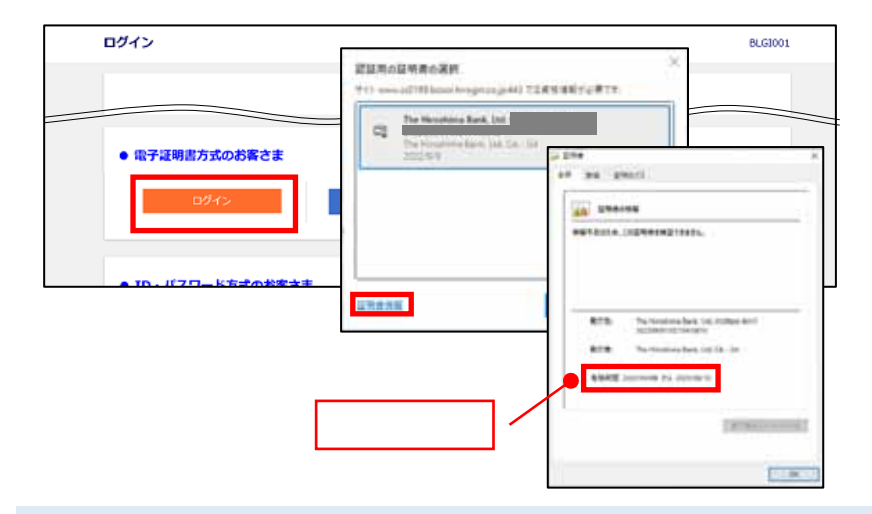

### <手順1>

ひろぎん ホームページの「ビジネス Web サー ビスログイン」をクリック。

#### ビジネス Web サービス利用推奨環境

### (電子証明書方式の場合)

| OS            | ブラウザ           |
|---------------|----------------|
| Windows10     | Microsoft Edge |
| (デスクトップモードのみ) | GoogleChrome   |
| Windows11     | Microsoft Edge |
| (デスクトップモードのみ) | GoogleChrome   |

### <手順2>

「 ひろぎん ビジネス Web サ‐ビス・ひろぎん でんさいサービス」をクリック。

## <手順3>

「ログインはこちらから」をクリック。

## <手順4>

ログイン画面が表示されますので、「ログイン」を クリックし、表示された証明書の有効期限をご確 認ください。

有効期限内のものが表示されましたらそのまま お進みいただき、ログインください。(P.4 手順 8~)

<証明書が表示されない場合>

- Microsoft Edge の場合は[コントロールパネル]を開き、「インターネットオプション」をクリック。
- IE の場合はメニューバーより[ツール] [インター ネット オプション]をクリック。

[コンテンツ]タブをクリックし、[証明書]をクリック。 [個人]タブの一覧から、発行者が「The Hiroshima Bank,Ltd.」の有効期間をご確認ください。

「ログイン ID」は「The Hiroshima Bank,Ltd.」の後に表示されますのでご確認ください。

・証明書の有効期限が切れている場合は失効が必要となります。 P2 をご参照ください。

・証明書を過去発行したことがあるかどうかご不明な場合は ひろぎん ビジネス Web サポートデスクまでお問合せください。

1

・証明書の失効については、 ひろぎん ホームページに掲載しております「 ひろぎん ビジネス Web サービス'電子証明書 方式」失効依頼書」を ひろぎん 窓口へご提出ください。

なお、証明書再発行の際は「ログイン ID」が必要ですが、証明書で確認できずご不明な場合は「ひろぎん ビジネス Web サービス ログイン ID 通知依頼書」、また、お取引に必要となる「トークン」を紛失されている場合は「ひろぎん ビジネス Web サービス トークン届出書」をあわせてご提出ください。「トークン」については P.3 ご参照ください。

・その他「**ログインパスワード」「確認用パスワード」「支払暗証番号」**がログインやお取引時に必要となります。 ご不明な場合 は、申込書によるお手続きとなりますのでお届出印をお持ちの上、窓口にてお申し出ください。

## ビジネス Web サービス 各種依頼書の掲載場所

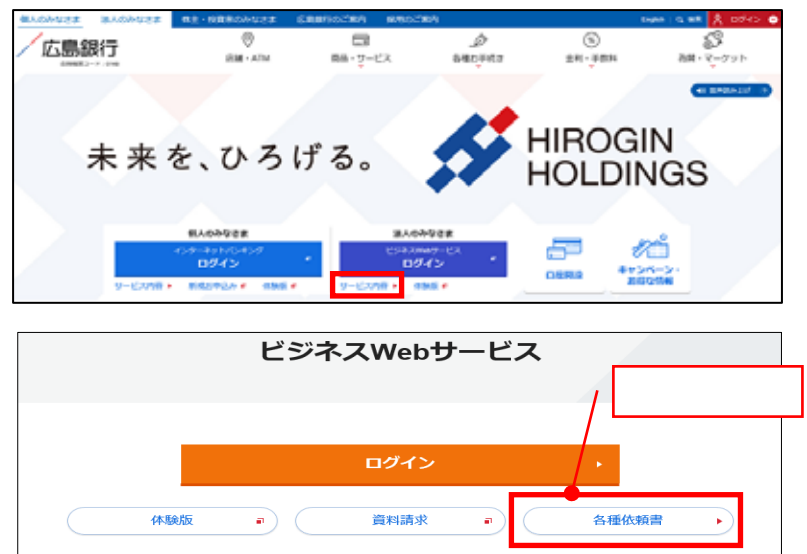

<手順1> ひろぎん ホームページの「サービス内容」を クリック。

<手順2>

「各種依頼書」をクリックいただくと、ビジネス Web サービスの各種依頼書掲載ページが表 示されます。

## ビジネス Web サービス 証明書発行の操作

証明書の失効が完了しましたら、今後ご利用になるパソコンにて証明書の発行を行ってください。

電子証明書の発行・更新を行う場合、ご利用パソコンに証明書発行アプリのインストールが必要となります。手順2~4は ひろぎん ホームページに掲載しております専用マニュアルをご覧ください。

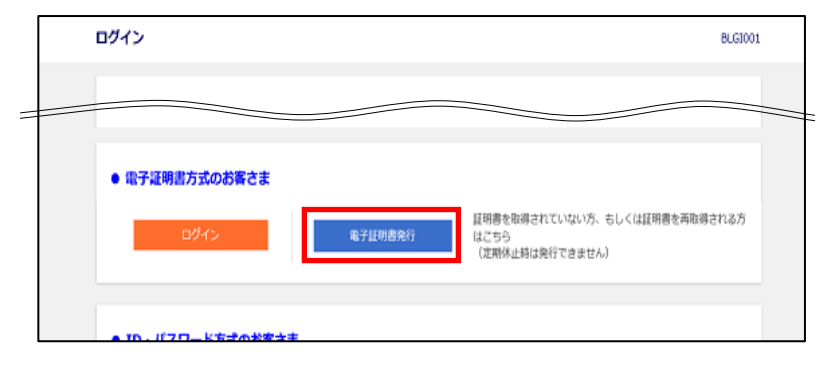

<手順1>

ログイン画面の「電子証明書発行」をクリック。

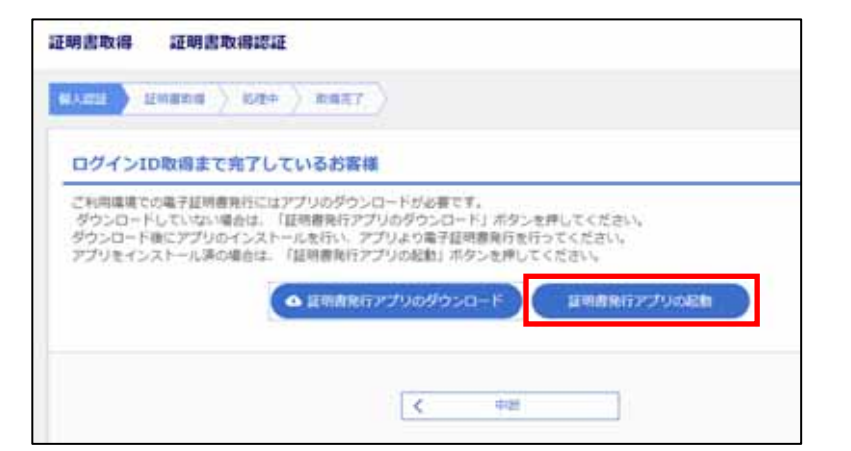

### <手順2>

証明書取得認証画面が表示されますので、「証 明書発行アプリの起動」をクリック。 アプリをダウンロードしていない場合は、「証明書 発行アプリのダウンロード」よりダウンロードの上、 アプリより電子証明書発行を行ってください。

| 1.式事件工具有有关的1.212                                   | + 8 |
|----------------------------------------------------|-----|
| 這明書取得                                              | 040 |
| al mann                                            |     |
| LUNEAR CONTRACTOR CONTRACTOR CONTRACTOR CONTRACTOR | 8   |
|                                                    |     |
| UPBLENETYMAL BETAURBECHMAN (UPBERLENER, TODA).     |     |
|                                                    |     |
|                                                    |     |
| Control I                                          |     |
| 1                                                  |     |
|                                                    |     |

### <手順3>

証明書取得画面が表示されますので 「証明書発行」をクリック。

## 

### <手順4>

証明書取得 認証画面が表示され ますので「ログインID」と「ログインパ スワード」を入力し、「認証して発行」 をクリック。

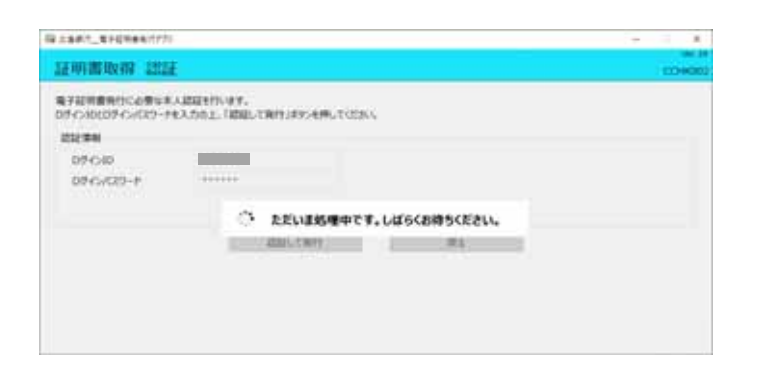

## <手順5> 電子証明書の発行が開始されます。

| ·描 二条件注:"有中经明确和行行")                                                                                                    | - 0_X   |
|----------------------------------------------------------------------------------------------------|---------|
| 証明書取得 結果                                                                                                    | CCHR007 |
| 電子経時間の発行とインストールが完了しました。<br>「然こうメタンと作りして、アプル発行していたい。<br>・電子証明書を物効時期は、発行後は年期です。<br>・電学証明書であゆ过時期は、発行後は年期です。<br>・電波調査であゆ过時に、Dダイン後のトップパージおよび電子メールでお知らせします。<br>証明書情報<br>Organization = The Heroshima Bank, Ltd. TEST CA - G4<br>Common Name = The Heroshima Bank, Ltd. TEST CA - G4<br>Common Name = The Heroshima Bank, Ltd. TEST CA - G4<br>Common Name = The Heroshima Bank, Ltd. TEST CA - G4<br>Common Name = The Heroshima Bank, Ltd. TEST CA - G4<br>Common Name = The Heroshima Bank, Ltd. TEST CA - G4 |         |

### <手順6>

電子証明書取得結果画面が表示され ますので、「閉じる」ボタンをクリック。 電子証明書を有効にするため、その他 の開いている全てのブラウザを閉じ、再 度ブラウザを立ち上げ、ビジネスWeb サービスにログインしてください。

P1 手順1記載の利用推奨環境のブ ラウザでご利用いただけます。

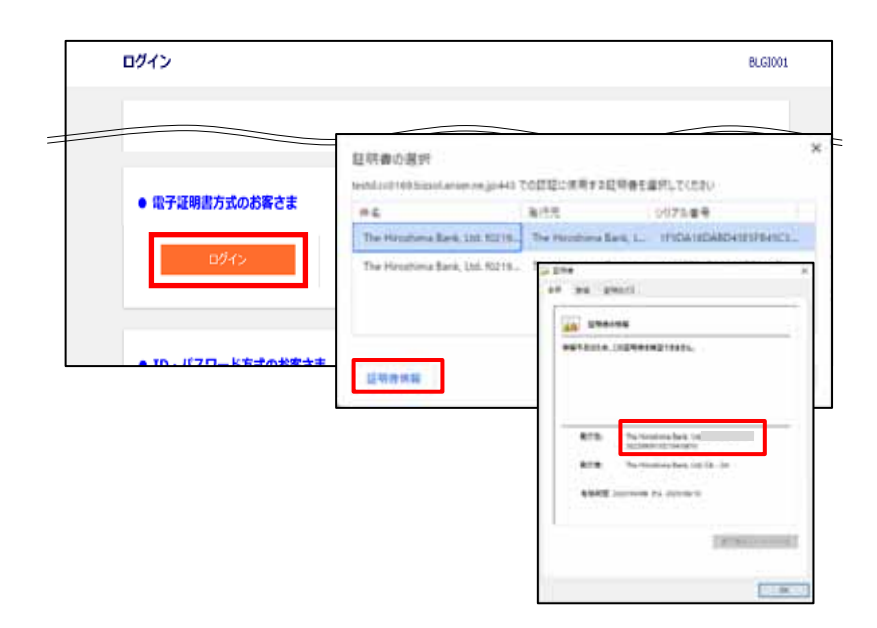

### <手順7>

ログイン画面の「ログイン」をクリック。

### <手順8>

電子証明書選択画面が表示されます。 ご自身のログインIDが表示されている 電子証明書を選択し、「OK」をクリック します。

ログインIDは「証明書情報」をクリック し、「The Hiroshima Bank, Ltd.」の後に 表示されています

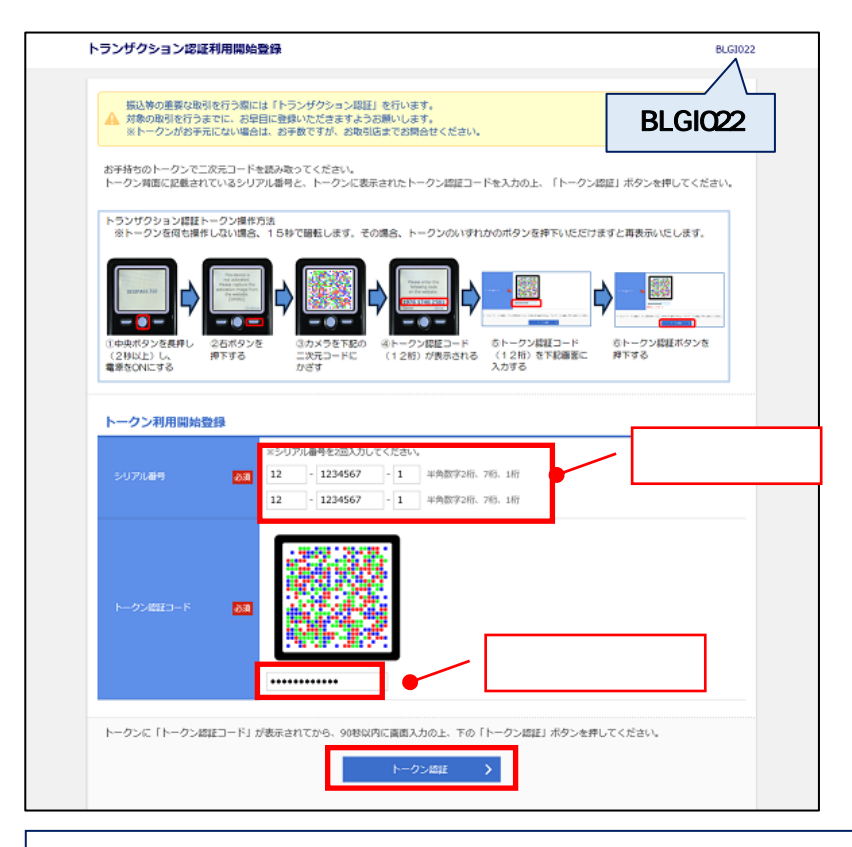

### <手順9>

トランザクション認証利用開始登録画面 (BLGI023)が表示されますので、トークンをご 用意いただき、トークン裏面のシリアル番号を 2回入力してください。

画面上部のトークン操作方法に従い、二次元 コードにトークンのカメラをかざし、ディスプレ イに表示されたトークン認証コードを入力の 上、「トークン認証」をクリック。

## トークンについて

振込等の重要な取引を行う際に、取引内容が通信の途中で不正な第三者に改ざんされていないことをトークンのディ スプレイにてご確認いただけます。パソコンの画面上に表示される、取引内容を基に生成した二次元コードをトークン により読み取り、トークンに表示されるトランザクション認証番号を画面入力することにより認証します。

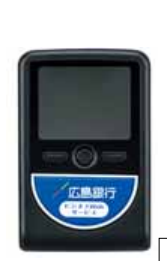

すぐに利用開始登録を行わない場合には、画面一番下の「トークン利用開始登録の省略」をクリックし、登録をスキップ することが可能です。次回以降のログイン時に改めて利用開始登録画面が表示されますのでご登録ください。 トークンを登録していない場合、都度指定方式の振込振替や総合振込・給与振込等のトランザクション認証の対象取 引が行えませんのでご注意ください。

## <手順10>

続いて、初回のトランザクション認証を行います。右下のトランザクション認証画面(BLGI023)が表示されたのを確認 し、トークンの右ボタン(Done)を押してください。

トークンのボタンは画面が変わっていることを確認しながら、ゆっくりと押してください。

トークン画面が変わるまで少しお時間がかかる場合がございます。なお、トークンの画面が薄暗くなった場合は右ボタンを 1 回押す と明るくなります。

**画面(DP007)**が表示されますので、 右ボタン(Yes)を押してください。

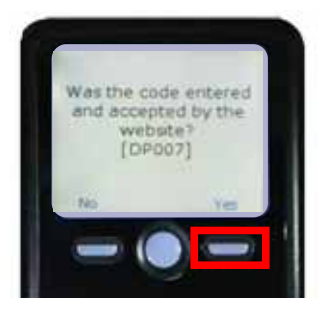

画面(DP008)が表示されますので、 右ボタン(Continue)を押してください。 カメラが起動しますので、パソコン画面に □□□ 表示されている二次元コードにトークン のカメラをかざしてください。

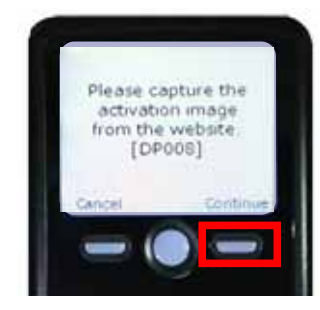

トランザクション認証番号が表示されま すので、パソコン画面に入力後、トーク ンの右ボタン(Done)を押してください。

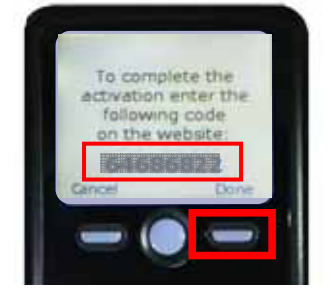

画面 (DP011) が表示されますので、 右ボタン(Yes)を押し、トークン画面に 'The device is activated.」が表示された ことをご確認ください。

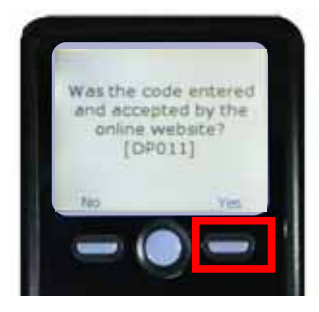

|                                                                                                    |                                                                                                    | _                                                                                                    |            |
|----------------------------------------------------------------------------------------------------|----------------------------------------------------------------------------------------------------|----------------------------------------------------------------------------------------------------|------------|
| 続いて、以下の操作方法を<br>前画面にて入力いただいた                                                                                                    | ご確認いただき、登録をお願いします。<br>トークン認証コードとは異なるためご注意ください。                                                                                                    |                                                                                                    | BLGI02     |
| トランザクション認証トー<br>※トークンを何も操作し<br>トークンのいすれかの                                                                                                    | クン操作方法<br>ない場合、1.5秒で騒転します。その場合、<br>pボタンを押下いただけますと再表示いたします。                                                                                                    | L                                                                                                    |            |
| () 古ホタンを3回床し、「D           71、「DP008」のメ・           () 古ホメンを3回床し、「D           71、「DP008」のメ・           () 古ホメンを3回床し、「D           71、「DP008」のメ・           () 国動は、メッセージが表しいる話ははち1回岸が) |                                                                                                    | <ul> <li>         にたっングクションに注意         2010年の人力2010年の人力2010年人人力2010年人人力2010年人人力2010年人人力2010年人人力2010年人人力2010年人人力2010年人人力2010年人人力2010年人人力2010年人人力2010年人人力2010年人人力2010年人人力2010年人人力2010年人人力2010年人人力2010年人人力2010年人人力2010年人人力2010年人人力2010年人人力2010年人人力2010年人人力2010年人人力2010年人人力2010年人人力2010年人人力2010年人人力2010年人人力2010年人人人力2010年人人人力2010年人人人力2010年人人人人人人人人人人人人人人人人人人人人人人人人人人人人人人人人人人人</li></ul> | 8 <u>8</u> |
| トランザクション際                                                                                                    | Æ                                                                                                    |                                                                                                    |            |
| トランザクション総理番号                                                                                                    |                                                                                                    | トランザクション                                                                                                    | 設訂番号       |
|                                                                                                    |                                                                                                    |                                                                                                    |            |
| Retrover                                                                                                    | Station Systems<br>(IDPOINT)<br>Systems<br>(ISCOUNT)<br>Systems<br>Station Systems<br>Station Sy |                                                                                                    |            |
| ○日本です。                                                                                                    |                                                                                                    |                                                                                                    |            |
|                                                                                                    |                                                                                                    |                                                                                                    |            |

パソコン画面上の登録完了の「チェックボックス」をチェックし、「認 証確認」をクリック。トークンは中央ボタンを長押し(2 秒)し、電源 を OFF にしてください。

続いて、トークンの登録が正常に完了していることを以下の操作 にて必ずご確認ください。

電源 OFF の状態で左ボタンを 押したまま、中央ボタンを長押 し(2秒)すると、メニューが表示 されます。 Token info を選択し、右ボタン(OK)を 押してください。トークン画面にトークン コード(FDTxxxxxx-1)が表示されると 正常に登録完了している状況です。ト ークンの中央ボタンを長押し(2秒)し、 電源を OFF にしてください。

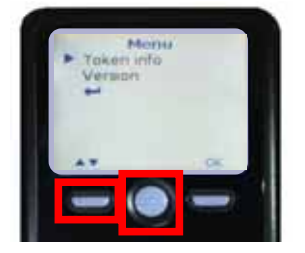

Token info Version

5

### ご確認ください

トークン画面にトークンコードではなく、「Device not activated.(DP020)」 が表示された場合は、トークンの初期登録が正常に完了していない状況です。登録の"初期化"が必要となりますので、お取引店までご連絡いただきますようお願いします。初期化にはお客さまのご契約口座及びト ークン裏面のシリアル番号情報をお伝えください。